# Brugermanual til Tolkeportalen for Tolkebrugere

### Indhold

| ntroduktion                | 1   |
|----------------------------|-----|
| .og på Tolkeportalen       | 1   |
| Forklaring af venstremenu  | . 2 |
| Vin Side                   | 3   |
| ndtast skema               | 4   |
| Bevillingsoversigten       | . 6 |
| Bevilling                  | 6   |
| Sådan Skemalægger du       | 7   |
| Ugeskema                   | . 7 |
| Opret tolkninger enkeltvis | 10  |
| Sådan sletter du en tid    | 10  |

## Introduktion

Denne vejledning vil guide dig igennem brugen af Tolkeportalen.dk. Tolkeportalen er henvendt til dig som kan have brug for en tolk i det daglige. Dette kan f.eks. være tegnesprogstolkning, taletolkning, skrivetolkning eller andet.

Tolkeportalen bruger du til at fortælle din tolkeleverandør, hvordan dit skema ser ud. Tolkeleverandøreren kan på den måde holde sig opdateret med, hvor og hvornår du har brug for en tolk.

I det følgende vil det blive beskrevet, hvordan du skriver dit skema ind i Tolkeportalen og hvordan du efterfølgende retter i det. Ved hjælp af skærmbilleder vil hvert menupunkt blive gennemgået.

## Log på Tolkeportalen

Du logger på <u>https://tolkeportal.dk</u> ved at udfylde felterne med dit CPR-nr. og det kodeord du har fået oplyst af Kvalitets- og Tilsynsstyrelsen eller Den Nationale Tolkemyndighed.

# DEN NATIONALE TOLKE MYNDIGHED

| Log På                              |                                                                                                 |
|-------------------------------------|-------------------------------------------------------------------------------------------------|
|                                     |                                                                                                 |
| Brugernavn (dit oprnummer n         | neu bindestreg) og augangskode <u>Log ind med hem id</u>                                        |
| Adapagekada                         |                                                                                                 |
| Auganyskoue                         |                                                                                                 |
| Log ind                             |                                                                                                 |
| <u>Se manual for tolkeportalen.</u> |                                                                                                 |
| <u>Glemt adgangskode?</u>           |                                                                                                 |
|                                     |                                                                                                 |
|                                     | © 2011 Den Nationale Tolkemyndighed, Postboks 110, Storetorv 10, 6200 Aabenraa , tlf. 7463 3686 |

# Forklaring af venstremenu

Menuen i venstre side er altid synlig. Hvert menupunkt vil blive gennemgået mere grundigt længere nede i manualen.

| [           | DEN NATIONALE                                          | TOLKE MYNDIGHED                                                                          | Du er logget ind som 040982-1111 - <u>Loq ud</u> |
|-------------|--------------------------------------------------------|------------------------------------------------------------------------------------------|--------------------------------------------------|
| A<br>B<br>C | FORSIDEN<br>MIN SIDE<br>HJÆLP<br>DNTM<br>ANSØG OM TOLK | Velkommen                                                                                |                                                  |
| D           | KVAL OG TILSYNS<br>INDTAST SKEMA                       |                                                                                          |                                                  |
|             |                                                        | © 2011 Den Nationale Tolkemyndighed, Postboks 110, Storetorv 10, 6200 Aabenraa , tlf. 74 | 63 3686                                          |

- A) Forsiden: Viser forsiden
- B) MIN SIDE: Viser din personlig side; adresse, kontaktoplysninger, tolketype, osv.
- C) HJÆLP: Viser hjælp
- D) INDTAST SKEMA: Viser din skemaside, hvor du kan skrive og tilrette dit skema

**F** 

# **Min Side**

Når du er logget ind kommer du til forsiden – her trykker du på "Min side":

| DEN NATIONALE T                                                                            | OLKE MYNDIGHED                                                                               | Du er logget ind som 040982-1111 - <u>Log ud</u> |
|--------------------------------------------------------------------------------------------|----------------------------------------------------------------------------------------------|--------------------------------------------------|
| FORSIDEN<br>MIN SIDE<br>HJÆLP<br>DNTM<br>ANSØG OM TOLK<br>KVAL OG TILSYNS<br>INDTAST SKEMA | Velkommen                                                                                    |                                                  |
|                                                                                            | © 2011 Den Nationale Tolkemyndighed, Postboks 110, Storetorv 10, 6200 Aabenraa , tlf. 7463 3 | 3686                                             |

Kontroller at dine oplysninger er korrekte; navn, adresse, e-mail og telefonnummer. Laver du ændringer så husk at trykke "GEM". Vær opmærksom på, hvad der er valgt som "Foretrukken kontakttype".

| FORSIDEN<br>MIN SIDE Oplysninger om Bjarne Demo Hansen                                                                                                    | DEN NATIONALE                                             | LE TOLKE MYNDIGHEI                                                                                                    | D                                                                                                    | Da er logget ina som 040982-1111 - <u>Loq aa</u> |
|----------------------------------------------------------------------------------------------------|-----------------------------------------------------------|----------------------------------------------------------------------------------------------------|----------------------------------------------------------------------------------------------------|--------------------------------------------------|
| HJÆLP Her kan du vedligeholde oplysninger om dig selv.                                                                                                    | FORSIDEN<br>MIN SIDE<br>HJÆLP                             | Oplysninger om<br>Her kan du vedligeholde oplysning                                                                                                    | <b>Bjarne Demo Hansen</b><br>er om dig selv.                                                                                                    |                                                  |
| DNTM       Navn:       Bjane Demo Hansen         DNTM       CP-nummer:       04982-1111         Antal time tilbage i timebank i å:       B         Handikaptype:       Døv         Adresse:       Trindsøvej 9         By:       Aarhus C         Postnummer:       000         Email:       bjane test@olkeportal.dk         Mobil nummer:       12345678         Telefon nummer:       Foretrukken kontakttype:         Foretrukken kontakttype:       Email         Baggrundsfarve udenfor applikation:       Skriftarve:         Skriftarve:       Normal | DNTM<br>ANSØG OM TOLK<br>KVAL OG TILSYNS<br>INDTAST SKEMA | Navn:<br>Cpr-nummer:<br>Antal timer tilbage i timebank i år:<br>Handikaptype:<br>Adresse:<br>By:<br>Postnummer:<br>Email:<br>Mobil nummer:<br>Telefon nummer:<br>Foretrukken kontakttype:<br>Tolketype:<br>Baggrundsfarve udenfor applikation:<br>Skriftfarve:<br>Ansøgnings layout: | Bjarne Demo Hansen<br>040982-1111<br>8<br>Døv<br>Trindsøvej 9<br>Aarhus C<br>8000<br>bjarne test@tolkeportal.dk<br>12345678<br>Email ▼<br>Tegnsprogs-tolkning ▼<br>Normal ▼ | Gem                                              |
| Godkendte Bevillinger         Dato og tid:       09-11-2012 kl. 00:00:00 - 24 timer         Adresse:       Asylgade 1064         Aktivitet:       Beskæftigelse-Møde med Fagforening/ a-kasse-Møde med Fagforening/ a-kasse                                                                                                    |                                                           | Godkendte Bevillinger<br>Dato og tid:<br>Adresse:<br>Aktivitet:                                                                                                    | 09-11-2012 kl. 00:00:00 - 24 timer<br>Asylgade 1064<br>Beskæftigelse-Møde med Fagforening/ a-kasse-Mød                                                                      | de med Fagforening/ a-kasse                      |

## Indtast skema

Du skal oprette dit skema i Tolkeportalen. Når du klikker på "INDTAST SKEMA" kan du møde nedenstående oversigt. Oversigten vises hvis du har flere forskellige perioder. Derudover kan du se, hvor mange timer du har fået bevilliget til den enkelte periode.

Vælg den periode du ønsker at skemasætte.

| DEN NATIONALE                    | DEN NATIONALE TOLKE MYNDIGHED Du er logget ind som 040982-1111 - Log ud                                             |                                                                                      |                                                      |                                                      |                          |  |  |  |
|----------------------------------|----------------------------------------------------------------------------------------------------|--------------------------------------------------------------------------------------|------------------------------------------------------|------------------------------------------------------|--------------------------|--|--|--|
| FORSIDEN<br>MIN SIDE<br>HJÆLP    | Vælg den periode<br>Cpr-nummer                                                                                      | som skal skemasættes<br>Navn                                                         | Gyldig fra                                           | Gyldig til                                           | Bevilliget timer         |  |  |  |
| DNTM<br>ANSØG OM TOLK            | <ul> <li>040982-xxxx</li> <li>040982-xxxx</li> <li>040982-xxxx</li> <li>040982-xxxx</li> <li>040982-xxxx</li> </ul> | Bjarne Demo Hansen<br>Bjarne Demo Hansen<br>Bjarne Demo Hansen<br>Bjarne Demo Hansen | 01-01-2013<br>01-01-2014<br>08-11-2012<br>24-12-2012 | 30-12-2013<br>15-10-2014<br>23-12-2012<br>08-02-2013 | 200<br>200<br>100<br>100 |  |  |  |
| KVAL OG TILSYNS<br>INDTAST SKEMA | Udfyld sken                                                                                                    | na                                                                                   |                                                      |                                                      |                          |  |  |  |
|                                  | © 2011 Den Nationale                                                                                                | Tolkemvndiahed. Postboks 110. St                                                     | oretory 10, 6200 Aabeni                              | raa . tlf. 7463 3686                                 |                          |  |  |  |

Har du kun én periode kommer du direkte ind på skemasættelse af den periode når du klikker på "INDTAST SKEMA". Under det enkelte skema kan du se detaljer for hver periode og se, hvilke timer i ugen, der er planlagt tolk til.

NB: Skemamenuen er kun synlig, hvis Kvalitets- og Tilsynsstyrelsen har oprettet en bevilling til dig.

#### DEN NATIONALE TOLKE MYNDIGHED FORSIDEN BEVILLING MIN SIDE Del bevilling ID 152 HJÆLP Der bevinning 1D Delbevillings type Tolketype Er tolkningerne ekstra krævende Der kan forekomme 2-tolke opgaver Eksternt nr. (sps2005): Semester Tegnsprogs-tolkning Nej Nej DNTM 112-123 ANSØG OM TOLK Beskrivelse: Tolkning Beskrivelse: Leveringsadresse: Tolkebehov fra Tolkebehov til Antal timer på denne bevilling Forbrugte timer på afsluttede tolkninger Reserverede timer til ikke afholdte tolkninger Trindsøvej 9, 8000 Aarhus C 11-11-2013 30-12-2013 200 KVAL.- OG TILSYNS INDTAST SKEMA 0 70 Rest 130 Leverandør Der er ikke fundet en leverandør ↓ OPRET TOLKNINGER UD FRA UGESKEMA Bjarne Demo Hansen, cpr-nummer:040982-1111 Ansøger Antal tolke 1 Fjerntolkning På skolen -Post nr. (F.eks. ved praktik, hvor tolkning ikke finder sted på skolen) Gentag alle dage fra 11-11-2013 Gentag alle dage til 30-12-2013 Brug ugeskema, og opret mange på en gang. Man Tir Tor Fre Lør Sør Ŀ -jĒ \_-]-[\_\_\_\_] ] ] -]. ]. 7-7-0 --7-6 -7-0 1. 7.0 ٦.٢ Der kan indtastes klokkeslet med minutter (f.eks. 14:30, 14.30 eller 1430) eller kun med timer (f.eks. 7, 07 eller 14) Tilføj til skema ↓ OPRET TOLKNINGER ENKELTVIS Ansøger Bjarne Demo Hansen, cpr-nummer:040982-1111 Antal tolke Fjerntolkning På skolen -Post nr. (F.eks. ved praktik, hvor tolkning ikke finder sted på skolen) 23-12-2013 Dato 00 x 00 x 00 x 00 x Start kl. Slut kl. Tilføj til skema SKEMA Dato Stat Stat Ugeda Devellingstumer 11-11-2013 07:00 14:00 manda 7 11-11-2014 07:00 10:00 manda 3 11-11-2015 07:00 10:00 mandas 7 By. Aarhus C Slet Aarhus C Slet Aarhus C Slet Antal tolke Fjerntokning Post nr. Nej Nej 8000 8000 1 1 Nei 8000 07:00 14:00 mandag 07:00 10:00 mandag 07:00 14:00 mandag 07:00 10:00 mandag 07:00 14:00 mandag 07:00 10:00 mandag Aarhus C Slet Aarhus C Slet Aarhus C Slet Aarhus C Slet Aarhus C Slet Aarhus C Slet Nej Nej Nej Nej 18-11-2013 8000 25-11-2013 25-11-2013 02-12-2013 8000 8000 8000 1 02-12-2013 Nej 8000 09-12-2013 07:00 14:00 mandag Nej 8000 Aarhus C Slet 09-12-2013 07:00 14:00 mandag 09-12-2013 07:00 10:00 mandag 16-12-2013 07:00 14:00 mandag 16-12-2013 07:00 10:00 mandag 23-12-2013 07:00 14:00 mandag 23-12-2013 07:00 10:00 mandag Aarhus C Slet Aarhus C Slet Aarhus C Slet Aarhus C Slet Aarhus C Slet Aarhus C Slet Nej Nej Nej Nej 8000 8000 8000 8000 8000 1 1 Nej 8000 © 2011 Den Nationale Tolkemyndighed, Postboks 110, Storetorv 10, 6200 Aabenraa , tlf. 7463 3686

## Bevillingsoversigten

Når du er inde under "INDTAST SKEMA" bliver du præsenteret for 4 elementer:

- Bevilling
- Opret tolkninger fra ugeskema
- Opret tolkninger enkeltvis
- Skema (fremkommer kun når du har oprettet et skema)

### **Bevilling**

| BEVILLING                                      |                                   |
|------------------------------------------------|-----------------------------------|
| Del bevilling ID                               | 152                               |
| Delbevillings type                             | Semester                          |
| Tolketype                                      | Tegnsprogs-tolkning               |
| Er tolkningerne ekstra krævende                | Nej                               |
| Der kan forekomme 2-tolke opgaver              | Nej                               |
| Eksternt nr. (sps2005):                        | 112-123                           |
| Beskrivelse:                                   | Tolkning                          |
| Leveringsadresse:                              | Trindsøvej 9, 8000 Aarhus C       |
| Tolkebehov fra                                 | 11-11-2013                        |
| Tolkebehov til                                 | 30-12-2013                        |
| Antal timer på denne bevilling                 | 200                               |
| Forbrugte timer på afsluttede tolkninger       | 0                                 |
| Reserverede timer til ikke afholdte tolkninger | 50                                |
| Rest                                           | 150                               |
| Leverandør                                     | Der er ikke fundet en leverandør. |

Bevillingselementet giver dig et overblik over din bevilling. De enkelte punkter bliver gennemgået i nedenstående:

- Delbevilling ID: Et ID, der bliver brugt af systemet
- Delbevillings type: Viser hvilken type din bevilling har
- Tolketype: Viser hvilken tolketype bevillingen er rettet imod
- Er tolkningen ekstra krævende: Viser registreringen mht. om tolkningen er sat til at være ekstra krævende
- Der kan forekomme 2-tolk opgaver: Viser registreringen mht. om der kan forekomme 2-tolke opgaver
- Eksternt nr. (sps2005): Viser din bevillings ID som du skal bruge, hvis du henvender dig til til Kvalitets- og Tilsynsstyrelsen
- Beskrivelse: Viser den registrering af tolkningsbeskrivelsen, der er blevet foretaget
- Leveringsadresse: Viser registringen af, hvor den primære adresse for tolkning skal foregå
- Tolkebehov fra: Viser datoen fra hvornår bevillingensperioden starter
- Tolkebehov til: Viser datoen til hvornår bevillingensperioden slutter
- Antal timer på denne bevilling: Viser antallet af timer du har fået bevilliget i perioden
- Forbrugte timer på afsluttede tolkninger: Viser antallet af timer du har brugt på tolkning i perioden

- Reserverede timer til ikke afholdte tolkninger: Viser antallet af timer du har reserveret til fremtidig tolkning
- Rest: Viser antallet af timer du ikke har brugt
- Leverandør: Viser hvem du har som tolkeleverandør; fremstår kun hvis der er fundet en leverandør

De andre punkter, "Opret tolkninger fra ugeskema", "Opret tolkninger enkeltvis" og "Skema" vil blive gennemgået i nedenstående.

### Sådan Skemalægger du

Du kan indtaste dine tider på 2 forskellige måder:

- Du kan bruge ugeskemaet, hvor du kan oprette flere tolketider på én gang. Det er nyttigt, hvis du skal bruge en tolk bestemte dage i bestemte tidsrum.
- Du kan indtaste tolketiderne enkeltvis. Det er nyttigt hvis du har særlige dage, hvor du har brug for en tolk.

### Ugeskema

Ved brug af ugeskemaet skal du forholde dig til følgende ting:

- Antal tolke
- Har du brug for fjerntolkning
- Postnummer
- Tidsperioden ugeskemaet skal passe ind under

I nedenstående eksempel er der valgt:

- Der er brug for 1 tolk
- Der er ikke brug for fjerntolk
- Postnummeret hvor tolkningen skal foregå er 8000 Aarhus C
- Tidsperioden er fra 20-11-2013 til 30-12-2013
- Hver 2. mandag er der i tidsperioden brug for en tolk 9-14 og 9-12
- Hver onsdag i hele tidsperioden er der brug for en tolk 10-12

| Ansøger Bjarne Demo Hansen, cpr-nummer:040982-1111 |                     |                              |                    |                     |     |     |  |  |  |  |  |
|----------------------------------------------------|---------------------|------------------------------|--------------------|---------------------|-----|-----|--|--|--|--|--|
| ntal tolke                                         | 1                   |                              |                    |                     |     |     |  |  |  |  |  |
| erntolkning                                        |                     | 8000 Aarhus C                |                    |                     |     |     |  |  |  |  |  |
| ost nr.                                            | 800                 |                              |                    |                     |     |     |  |  |  |  |  |
|                                                    | (F.e                | ks. ved praktik, hvor        | tolkning ikke find | ler sted på skolen) |     |     |  |  |  |  |  |
| entag alle dage fr                                 | a 20-1              | 1-2013                       |                    |                     |     |     |  |  |  |  |  |
| entag alle dage til                                | 30-1                | 2-2013                       |                    |                     |     |     |  |  |  |  |  |
| <b>rug ugeskema, c</b><br>Man                      | ig opret man<br>Tir | <b>ge på en gang.</b><br>Ons | Tor                | Fre                 | Lør | Søn |  |  |  |  |  |
| 9 -14                                              |                     | 10 -12                       |                    | -                   |     |     |  |  |  |  |  |
|                                                    |                     | 10 12                        |                    |                     |     |     |  |  |  |  |  |
| 9 -12                                              | -                   | -                            |                    |                     |     |     |  |  |  |  |  |
| 9 -12                                              |                     |                              |                    |                     |     |     |  |  |  |  |  |
| 9 -12                                              |                     |                              |                    |                     |     |     |  |  |  |  |  |
| 9 -12<br>                                          |                     |                              |                    |                     |     |     |  |  |  |  |  |
| 9 -12<br>                                          |                     |                              |                    |                     |     |     |  |  |  |  |  |
|                                                    |                     |                              |                    |                     |     |     |  |  |  |  |  |
| 9 -12<br>                                          |                     |                              |                    |                     |     |     |  |  |  |  |  |
|                                                    |                     |                              |                    |                     |     |     |  |  |  |  |  |

Når du er tilfreds med dit skema, klikker du på "Tilføj skema".

Fra ovenstående eksempel kommer følgende:

| IDEN         | Skema er gemt.                                                                                                    |                                                                                                    |                                                                      |                                                                                                |
|--------------|----------------------------------------------------------------------------------------------------|----------------------------------------------------------------------------------------------------|----------------------------------------------------------------------|------------------------------------------------------------------------------------------------|
| SIDE         |                                                                                                    |                                                                                                    |                                                                      |                                                                                                |
| _P           | BEVILLING                                                                                                    |                                                                                                    |                                                                      |                                                                                                |
|              | BEVILLING                                                                                                    |                                                                                                    |                                                                      |                                                                                                |
|              | Del bevilling ID                                                                                                    |                                                                                                    | 152                                                                  |                                                                                                |
| М            | Delbevillings type                                                                                                    |                                                                                                    | Semester                                                             |                                                                                                |
| IG OM TOLK   | Fr telkningerne ekstra krau                                                                                                    | anda                                                                                                    | legnsprogs-tolkning                                                  |                                                                                                |
|              | Der kan forekomme 2-tolke                                                                                                    | opgaver                                                                                                    | Nej                                                                  |                                                                                                |
|              | Eksternt nr. (sps2005):                                                                                                    | opgarei                                                                                                    | 112-123                                                              |                                                                                                |
| L OG TILSYNS | Beskrivelse:                                                                                                    |                                                                                                    | Tolkning                                                             |                                                                                                |
| AST SKEMA    | Leveringsadresse:                                                                                                    |                                                                                                    | Trindsøvej 9, 8000 Aarhus C                                          |                                                                                                |
|              | Tolkebehov fra                                                                                                    |                                                                                                    | 11-11-2013                                                           |                                                                                                |
|              | Tolkebehov til                                                                                                    |                                                                                                    | 30-12-2013                                                           |                                                                                                |
|              | Antal timer på denne bevillin                                                                                                    | ·9                                                                                                    | 200                                                                  |                                                                                                |
|              | Perorugte timer pa arsiuttede                                                                                                    | 3 toikninger<br>Beldte telkeinger                                                                                                    | 0                                                                    |                                                                                                |
|              | Reserverede differ di ikke al                                                                                                    | Holdte tolkninger                                                                                                    | 148                                                                  |                                                                                                |
|              | Leverandør                                                                                                    |                                                                                                    | Der er ikke fundet en leverandør.                                    |                                                                                                |
|              |                                                                                                    |                                                                                                    |                                                                      |                                                                                                |
|              |                                                                                                    |                                                                                                    |                                                                      |                                                                                                |
|              |                                                                                                    | R UD FRA UGESKEMA                                                                                                    |                                                                      |                                                                                                |
|              | Ansøger                                                                                                    | Bjarne Demo Hansen, cpr-nummer:04f                                                                                                    | )982-1111                                                            |                                                                                                |
|              | Antal tolke                                                                                                    | 1                                                                                                    |                                                                      |                                                                                                |
|              | Fierptolkpipg                                                                                                    |                                                                                                    |                                                                      |                                                                                                |
|              | . jernonkning                                                                                                    | -                                                                                                    |                                                                      |                                                                                                |
|              | Post nr.                                                                                                    | På skolen 💌                                                                                                    |                                                                      |                                                                                                |
|              |                                                                                                    | (F.eks. ved praktik, hvor tolkning ikke                                                                                                    | finder sted på skolen)                                               |                                                                                                |
|              | Gentag alle dage fra                                                                                                    | 11-11-2013                                                                                                    |                                                                      |                                                                                                |
|              |                                                                                                    | 20.42.2042                                                                                                    |                                                                      |                                                                                                |
|              | Gentag alle dage til                                                                                                    | pu-12-2013                                                                                                    |                                                                      |                                                                                                |
|              |                                                                                                    |                                                                                                    |                                                                      |                                                                                                |
|              | Brug ugeskema, og opret                                                                                                    | mange på en gang.                                                                                                    |                                                                      |                                                                                                |
|              | Map. T.                                                                                                    | 000                                                                                                    | Fra                                                                  | C                                                                                              |
|              | man lir                                                                                                    | Uns I or                                                                                                    | Fre Lør                                                              | Søn                                                                                            |
|              |                                                                                                    |                                                                                                    |                                                                      | -                                                                                              |
|              |                                                                                                    |                                                                                                    |                                                                      | -                                                                                              |
|              |                                                                                                    |                                                                                                    |                                                                      |                                                                                                |
|              |                                                                                                    |                                                                                                    |                                                                      |                                                                                                |
|              |                                                                                                    |                                                                                                    |                                                                      | -                                                                                              |
|              |                                                                                                    |                                                                                                    |                                                                      |                                                                                                |
|              |                                                                                                    |                                                                                                    |                                                                      |                                                                                                |
|              |                                                                                                    |                                                                                                    |                                                                      |                                                                                                |
|              |                                                                                                    |                                                                                                    |                                                                      |                                                                                                |
|              |                                                                                                    |                                                                                                    |                                                                      |                                                                                                |
|              |                                                                                                    |                                                                                                    |                                                                      | -                                                                                              |
|              |                                                                                                    |                                                                                                    |                                                                      | -                                                                                              |
|              |                                                                                                    |                                                                                                    |                                                                      |                                                                                                |
|              |                                                                                                    |                                                                                                    |                                                                      |                                                                                                |
|              | Der kan indtastes klokk                                                                                                    | eslet med minutter (f.eks. 14:30, 14:30):                                                                                                    | siler 1430) eller kun med timer (t.eks. 7                            | ', 07 eller 14)                                                                                |
|              |                                                                                                    |                                                                                                    |                                                                      |                                                                                                |
|              |                                                                                                    |                                                                                                    |                                                                      | Tilføi til skem                                                                                |
|              |                                                                                                    |                                                                                                    |                                                                      |                                                                                                |
|              |                                                                                                    |                                                                                                    |                                                                      |                                                                                                |
|              | ↓ OPRET TOLKNING                                                                                                    | ER ENKELTVIS                                                                                                    |                                                                      |                                                                                                |
|              | Apsidger                                                                                                    | Biarne Demo Hancon, cor-pump-arr044                                                                                                    |                                                                      |                                                                                                |
|              | Allsøyer                                                                                                    | Jame Denio Hansen, cpr-nummer:040                                                                                                    | 1702-1111                                                            |                                                                                                |
|              | Antal tolke                                                                                                    | p                                                                                                    |                                                                      |                                                                                                |
|              | Fjerntolkning                                                                                                    |                                                                                                    |                                                                      |                                                                                                |
|              | Post pr                                                                                                    | På skolen                                                                                                    |                                                                      |                                                                                                |
|              | Postin.                                                                                                    | Ar also wad availabiliti in the first of the                                                                                                    | Endernated - State 1                                                 |                                                                                                |
|              |                                                                                                    | (r.eks. ved praktik, hvor tolkning ikke                                                                                                    | ringer sted på skolen)                                               |                                                                                                |
|              |                                                                                                    |                                                                                                    |                                                                      |                                                                                                |
|              | Dato                                                                                                    | 25-12-2013                                                                                                    |                                                                      |                                                                                                |
|              | Start kl.                                                                                                    | 00 - 00 -                                                                                                    |                                                                      |                                                                                                |
|              |                                                                                                    |                                                                                                    |                                                                      |                                                                                                |
|              | Slut kl.                                                                                                    | 00 💌 00 💌                                                                                                    |                                                                      |                                                                                                |
|              |                                                                                                    |                                                                                                    |                                                                      |                                                                                                |
|              |                                                                                                    |                                                                                                    |                                                                      | Tilføj til skem                                                                                |
|              |                                                                                                    |                                                                                                    |                                                                      |                                                                                                |
|              |                                                                                                    |                                                                                                    |                                                                      |                                                                                                |
|              | SKEMA                                                                                                    |                                                                                                    |                                                                      |                                                                                                |
|              | Dato Start Slut                                                                                                    | Ugedag Bevillingstimer Antai                                                                                                    | tolke Fierntokning Postor                                            | Bv.                                                                                            |
|              | 20-11-2013 10:00 12:00                                                                                                    | onsdag 2 1                                                                                                    | Nej 8000                                                             | Aarhus C SI                                                                                    |
|              | 25-11-2013 09:00 14:00                                                                                                    | mandag 5 1                                                                                                    | Nej 8000                                                             | Aarhus C SI                                                                                    |
|              | 25-11-2013 09:00 12:00                                                                                                    | mandag 3 1                                                                                                    | Nej 8000                                                             | Aarhus C SI                                                                                    |
|              | 27-11-2013 10:00 12:00                                                                                                    | onsdag 2 1                                                                                                    | Nej 8000                                                             | Aarhus C SI                                                                                    |
|              | 02-12-2013 09:00 14:00                                                                                                    | mandag 5 1                                                                                                    | Nej 8000                                                             | Aarhus C SI                                                                                    |
|              | 02-12-2013 09:00 12:00                                                                                                    | mandag 3 1                                                                                                    | Nej 8000                                                             | Aarhus C <u>Sl</u>                                                                             |
|              | 04-12-2013 10:00 12:00                                                                                                    | onsdag 2 1                                                                                                    | Nej 8000                                                             | Aarhus C Sl                                                                                    |
|              | 09-12-2013 09:00 14:00                                                                                                    | mandag 5 1                                                                                                    | Nej 8000                                                             | Aarhus C <u>Sl</u>                                                                             |
|              | I ao to coto oo _oo                                                                                                    | mandag 3 1                                                                                                    | Nej 8000                                                             | Aarhus C Sl                                                                                    |
|              | 09-12-2013 09:00 12:00                                                                                                    |                                                                                                    | Nei 8000                                                             | A suburn O                                                                                     |
|              | 11-12-2013 09:00 12:00<br>11-12-2013 10:00 12:00                                                                                                    | onsdag 2 1                                                                                                    | Nej 0000                                                             | Marnus C SI                                                                                    |
|              | 11-12-2013 09:00 12:00<br>16-12-2013 09:00 14:00                                                                                                    | onsdag 2 1<br>mandag 5 1                                                                                                    | Nej 8000                                                             | Aarhus C SI                                                                                    |
|              | 09-12-2013 09:00 12:00<br>11-12-2013 10:00 12:00<br>16-12-2013 09:00 14:00<br>16-12-2013 09:00 12:00                                                                                                    | onsdag 2 1<br>mandag 5 1<br>mandag 3 1                                                                                                    | Nej 8000<br>Nej 8000                                                 | Aarhus C Si<br>Aarhus C Si<br>Aarhus C Si                                                      |
|              | 09-12-2013 09:00 12:00<br>11-12-2013 10:00 12:00<br>16-12-2013 09:00 14:00<br>16-12-2013 09:00 12:00<br>18-12-2013 10:00 12:00<br>23-12-2013 00:00 14:00                                                     | onsdag         2         1           mandag         5         1           mandag         3         1           onsdag         2         1           mandag         3         1                                                                                                    | Nej 8000<br>Nej 8000<br>Nej 8000                                     | Aarhus C Sle<br>Aarhus C Sle<br>Aarhus C Sle<br>Aarhus C Sle                                   |
|              | 09:12:2013 09:00 12:00<br>11:12:2013 09:00 12:00<br>16:12:2013 09:00 14:00<br>16:12:2013 09:00 12:00<br>18:12:2013 09:00 12:00<br>23:12:2013 09:00 12:00<br>23:12:2013 09:00 12:00                           | onsdag         2         1           mandag         5         1           mandag         3         1           onsdag         2         1           mandag         5         1           mandag         5         1           mandag         5         1                                      | Nej 8000<br>Nej 8000<br>Nej 8000<br>Nej 8000<br>Nej 8000             | Aarhus C Si<br>Aarhus C Si<br>Aarhus C Si<br>Aarhus C Si<br>Aarhus C Si<br>Aarhus C Si         |
|              | 09-12-2013 09:00 12:00<br>11-12-2013 10:00 12:00<br>16-12-2013 09:00 14:00<br>16-12-2013 09:00 12:00<br>18-12-2013 10:00 12:00<br>23-12-2013 09:00 14:00<br>23-12-2013 09:00 12:00<br>25-12-2013 09:00 12:00 | onsdag         2         1           mandag         5         1           mandag         3         1           onsdag         2         1           mandag         5         1           mandag         5         1           mandag         3         1           onsdag         2         1 | Nej 8000<br>Nej 8000<br>Nej 8000<br>Nej 8000<br>Nej 8000<br>Nej 8000 | Aarhus C S<br>Aarhus C S<br>Aarhus C S<br>Aarhus C S<br>Aarhus C S<br>Aarhus C S<br>Aarhus C S |

## **Opret tolkninger enkeltvis**

Ønsker du at oprette tolketider enkeltvis skal du tage stilling til følgende:

- Antal tolk
- Behov for fjerntolkning
- Postnummeret
- Dato
- Starttidspunkt
- Sluttidspunkt

I nedenstående eksempel er der valgt:

- Der er brug for 1 tolk
- Der er ikke brug for fjerntolk
- Postnummeret hvor tolkningen skal foregå er 8000 Aarhus C
- Dato er d. 08-01-2013
- Starttidspunkt: kl. 11
- Sluttidspunkt: kl. 15

| ↓ OPRET TOLKNINGER ENKELTVIS |                                                                |  |  |  |  |  |
|------------------------------|----------------------------------------------------------------|--|--|--|--|--|
| Ansøger                      | Bjarne Demo Hansen, cpr-nummer:040982-1111                     |  |  |  |  |  |
| Antal tolke                  | 1                                                              |  |  |  |  |  |
| Fjerntolkning                |                                                                |  |  |  |  |  |
| Post nr.                     | 8000 Aarhus C                                                  |  |  |  |  |  |
|                              | (F.eks. ved praktik, hvor tolkning ikke finder sted på skolen) |  |  |  |  |  |
|                              |                                                                |  |  |  |  |  |
| Dato                         | 08-01-2013                                                     |  |  |  |  |  |
| Start kl.                    | 11 💌 00 💌                                                      |  |  |  |  |  |
| Slut kl.                     | 15 💌 00 💌                                                      |  |  |  |  |  |
|                              | Tilføj til skema                                               |  |  |  |  |  |

Klik på "Tilføj til skema" og tiden bliver oprettet i skemaet:

| SKEMA      |       |       |         |                 |             |              |          |          |      |
|------------|-------|-------|---------|-----------------|-------------|--------------|----------|----------|------|
| Dato       | Start | Slut  | Ugedag  | Bevillingstimer | Antal tolke | Fjerntokning | Post nr. | By.      |      |
| 08-01-2013 | 11:00 | 15:00 | tirsdag | 4               | 1           | Nej          | 8000     | Aarhus C | Slet |

## Sådan sletter du en tid

Du finder dit skema under den periode du har fået bevilliget. Fra det tidligere eksempel fik vi oprettet en række tider:

| SKEMA      |       |       |        |                 |             |              |          |          |             |
|------------|-------|-------|--------|-----------------|-------------|--------------|----------|----------|-------------|
| Dato       | Start | Slut  | Ugedag | Bevillingstimer | Antal tolke | Fjerntokning | Post nr. | By.      |             |
| 20-11-2013 | 10:00 | 12:00 | onsdag | 2               | 1           | Nej          | 8000     | Aarhus C | Slet        |
| 25-11-2013 | 09:00 | 14:00 | mandag | 5               | 1           | Nej          | 8000     | Aarhus C | Slet        |
| 25-11-2013 | 09:00 | 12:00 | mandag | 3               | 1           | Nej          | 8000     | Aarhus C | <u>Slet</u> |
| 27-11-2013 | 10:00 | 12:00 | onsdag | 2               | 1           | Nej          | 8000     | Aarhus C | Slet        |
| 02-12-2013 | 09:00 | 14:00 | mandag | 5               | 1           | Nej          | 8000     | Aarhus C | Slet        |
| 02-12-2013 | 09:00 | 12:00 | mandag | 3               | 1           | Nej          | 8000     | Aarhus C | Slet        |
| 04-12-2013 | 10:00 | 12:00 | onsdag | 2               | 1           | Nej          | 8000     | Aarhus C | <u>Slet</u> |
| 09-12-2013 | 09:00 | 14:00 | mandag | 5               | 1           | Nej          | 8000     | Aarhus C | Slet        |
| 09-12-2013 | 09:00 | 12:00 | mandag | 3               | 1           | Nej          | 8000     | Aarhus C | Slet        |
| 11-12-2013 | 10:00 | 12:00 | onsdag | 2               | 1           | Nej          | 8000     | Aarhus C | Slet        |
| 16-12-2013 | 09:00 | 14:00 | mandag | 5               | 1           | Nej          | 8000     | Aarhus C | <u>Slet</u> |
| 16-12-2013 | 09:00 | 12:00 | mandag | 3               | 1           | Nej          | 8000     | Aarhus C | Slet        |
| 18-12-2013 | 10:00 | 12:00 | onsdag | 2               | 1           | Nej          | 8000     | Aarhus C | Slet        |
| 23-12-2013 | 09:00 | 14:00 | mandag | 5               | 1           | Nej          | 8000     | Aarhus C | Slet        |
| 23-12-2013 | 09:00 | 12:00 | mandag | 3               | 1           | Nej          | 8000     | Aarhus C | Slet        |
| 25-12-2013 | 10:00 | 12:00 | onsdag | 2               | 1           | Nej          | 8000     | Aarhus C | <u>Slet</u> |

Ønsker du at slette en bestemt tid skal du i højre side klikke på "Slet". Den tid du vælger bliver herefter slettet.